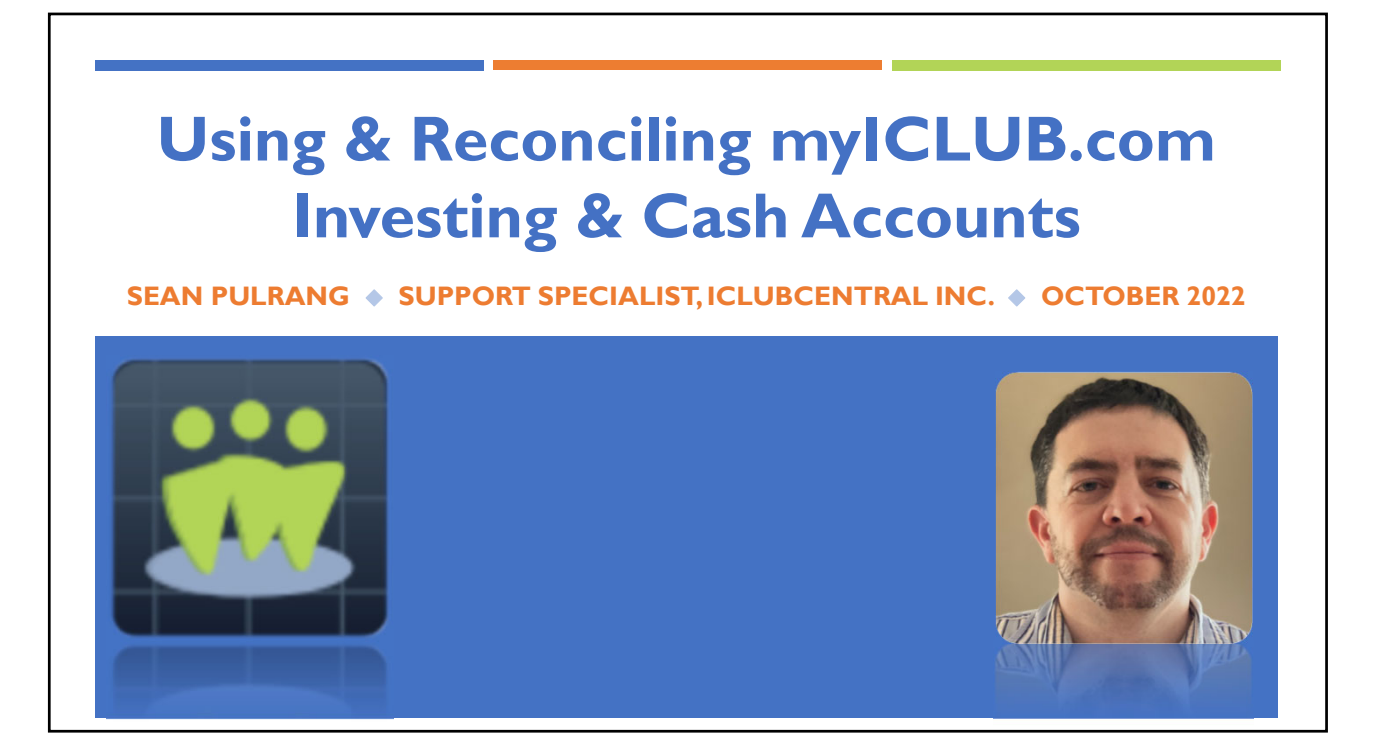

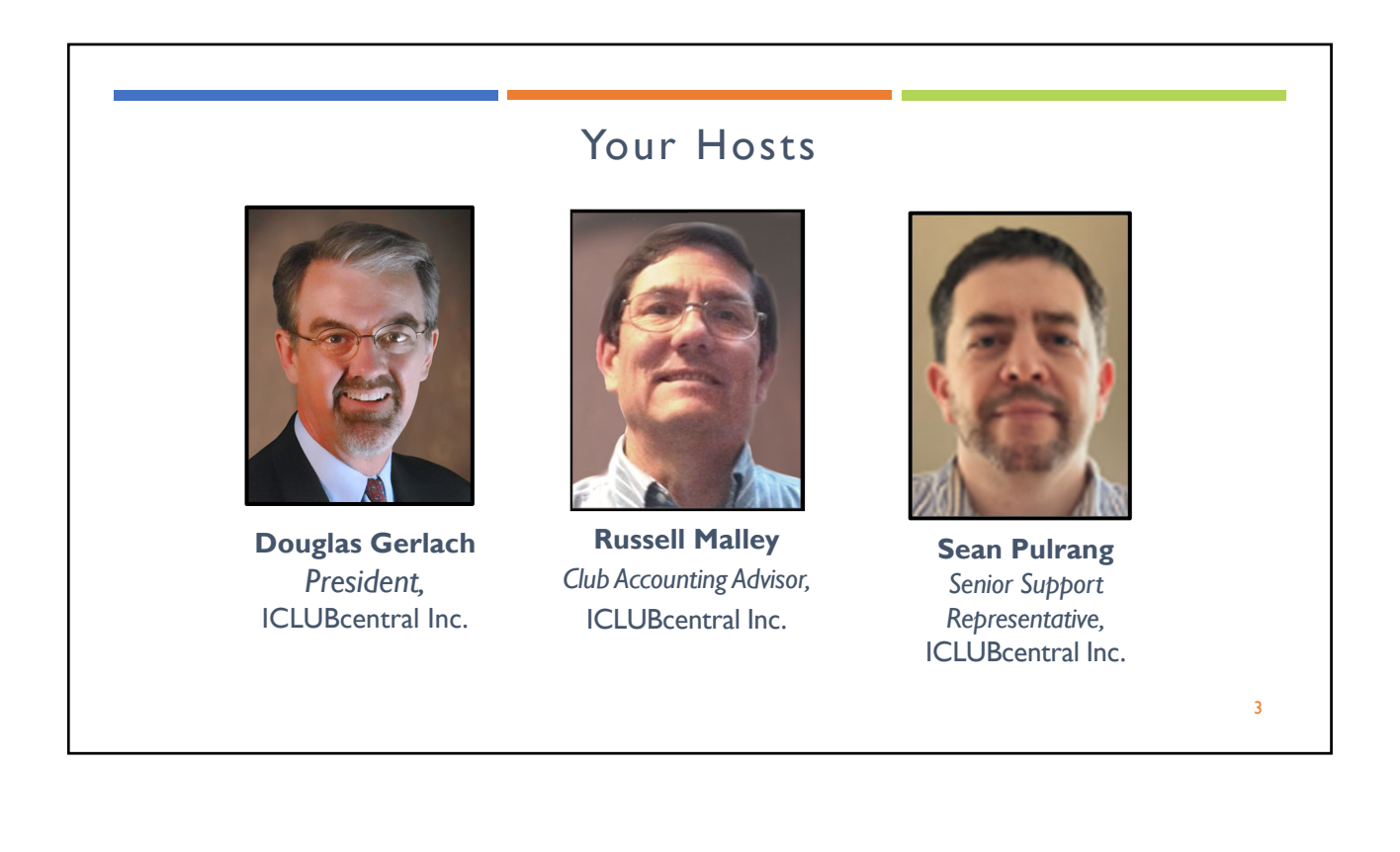

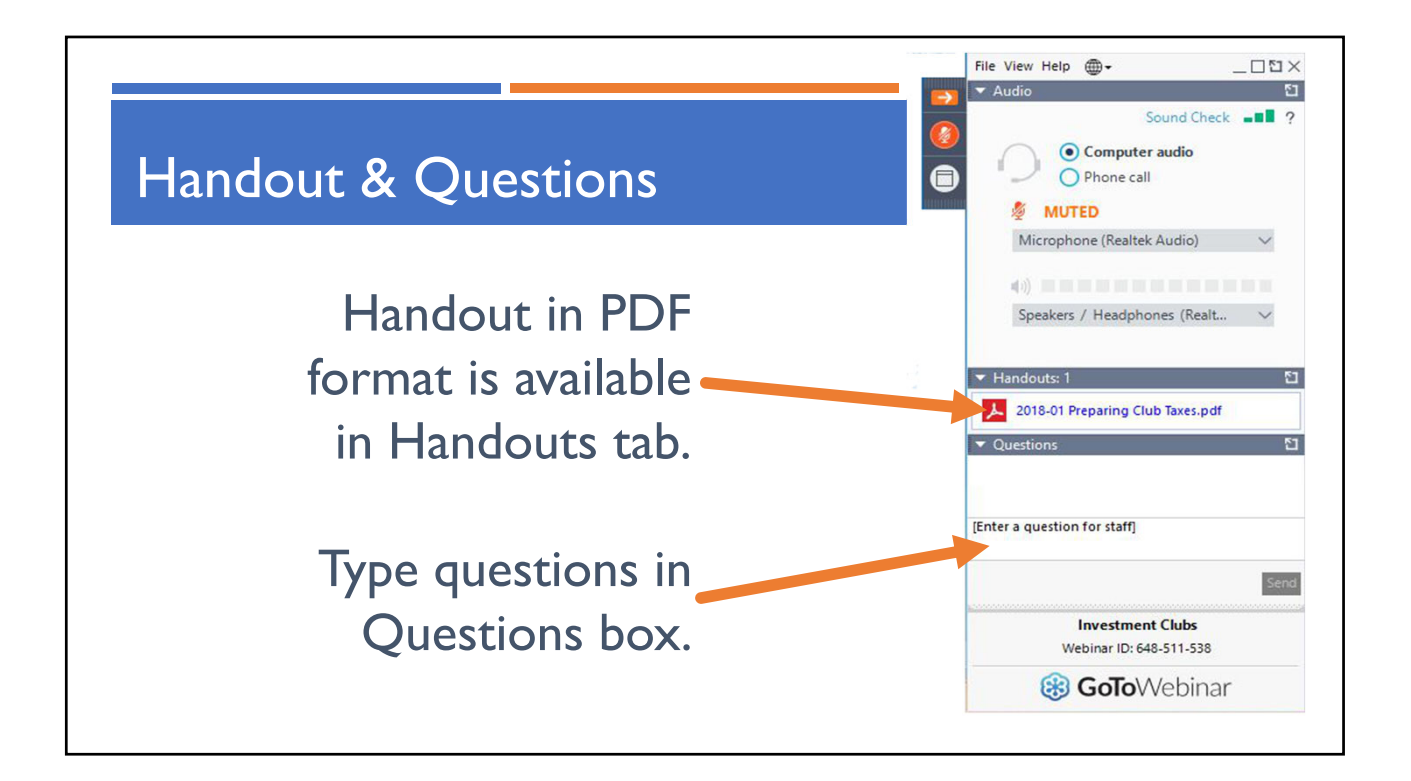

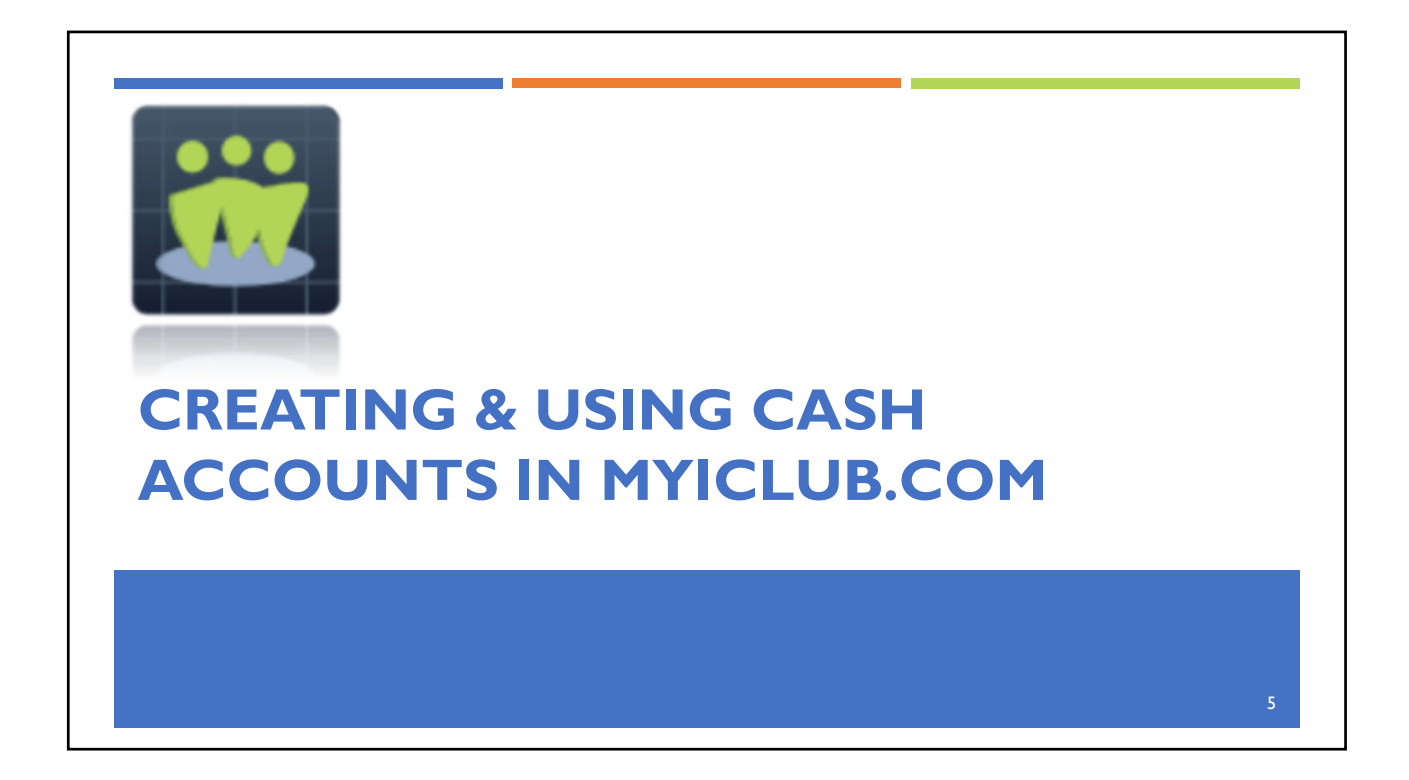

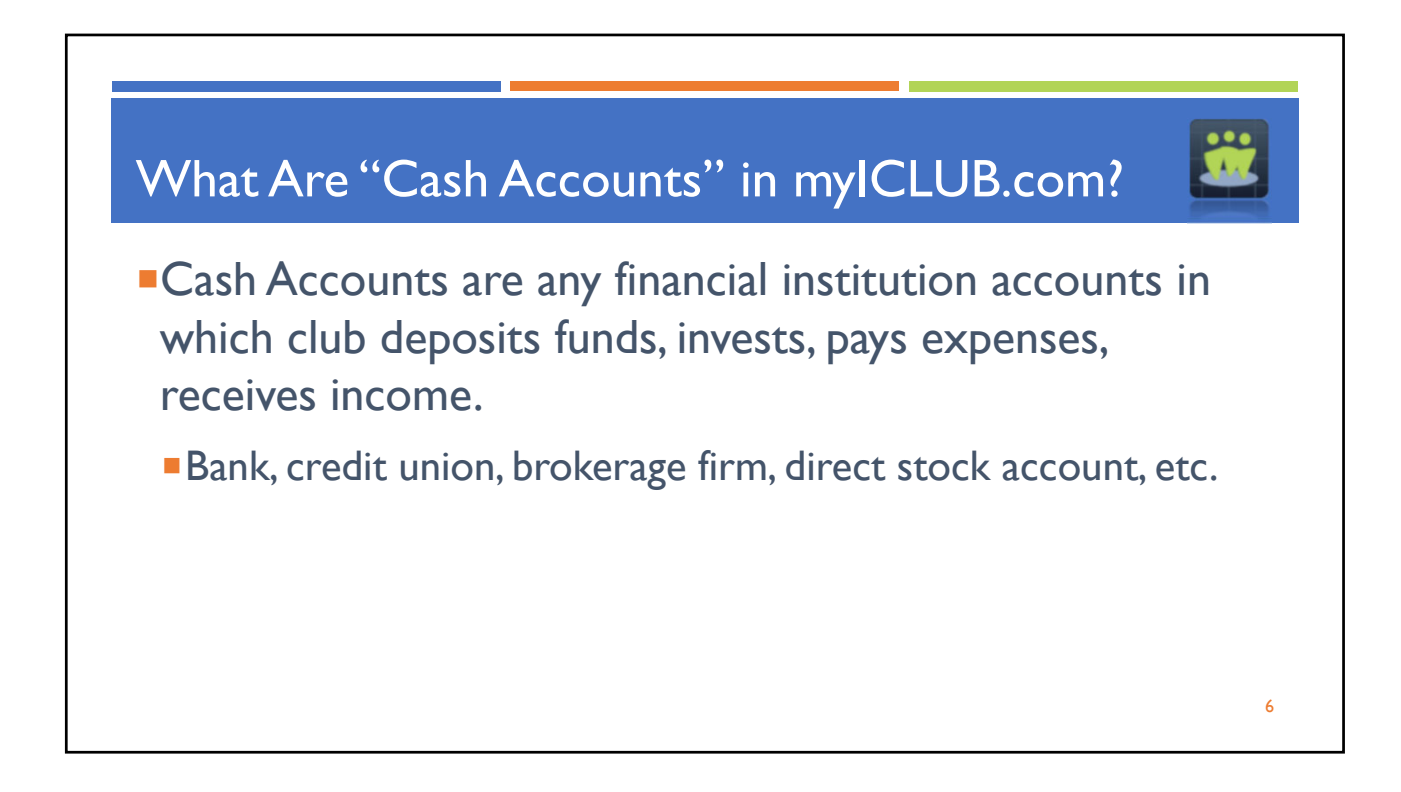

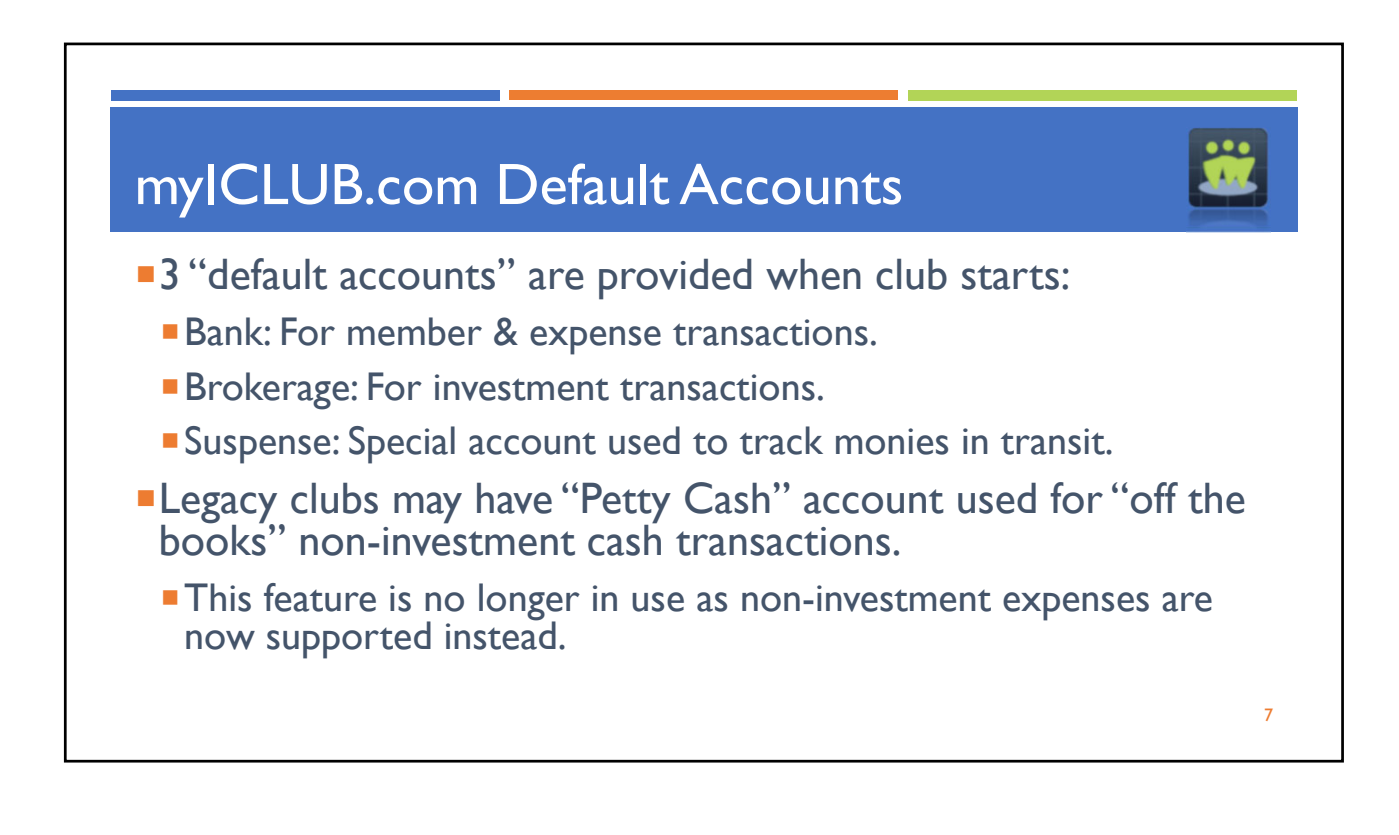

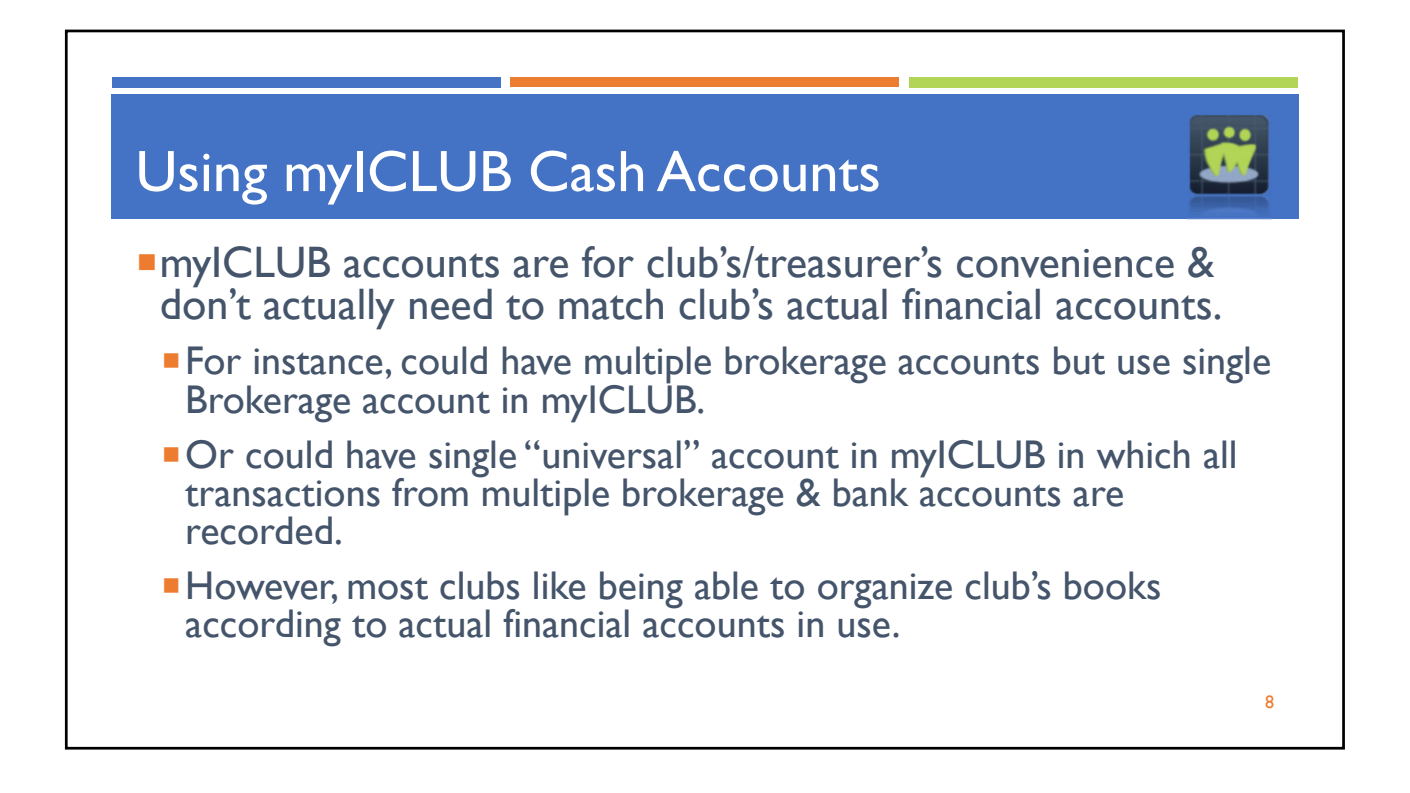

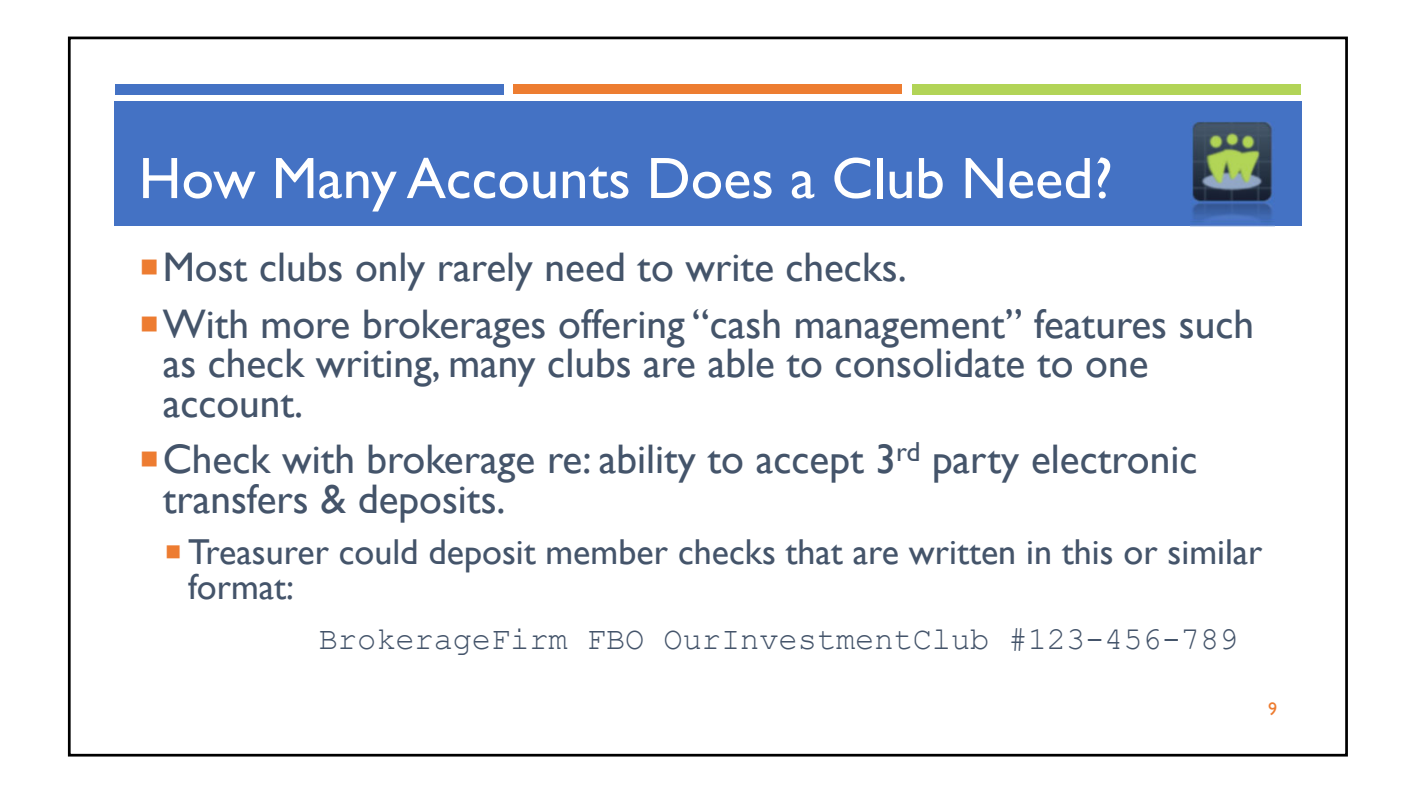

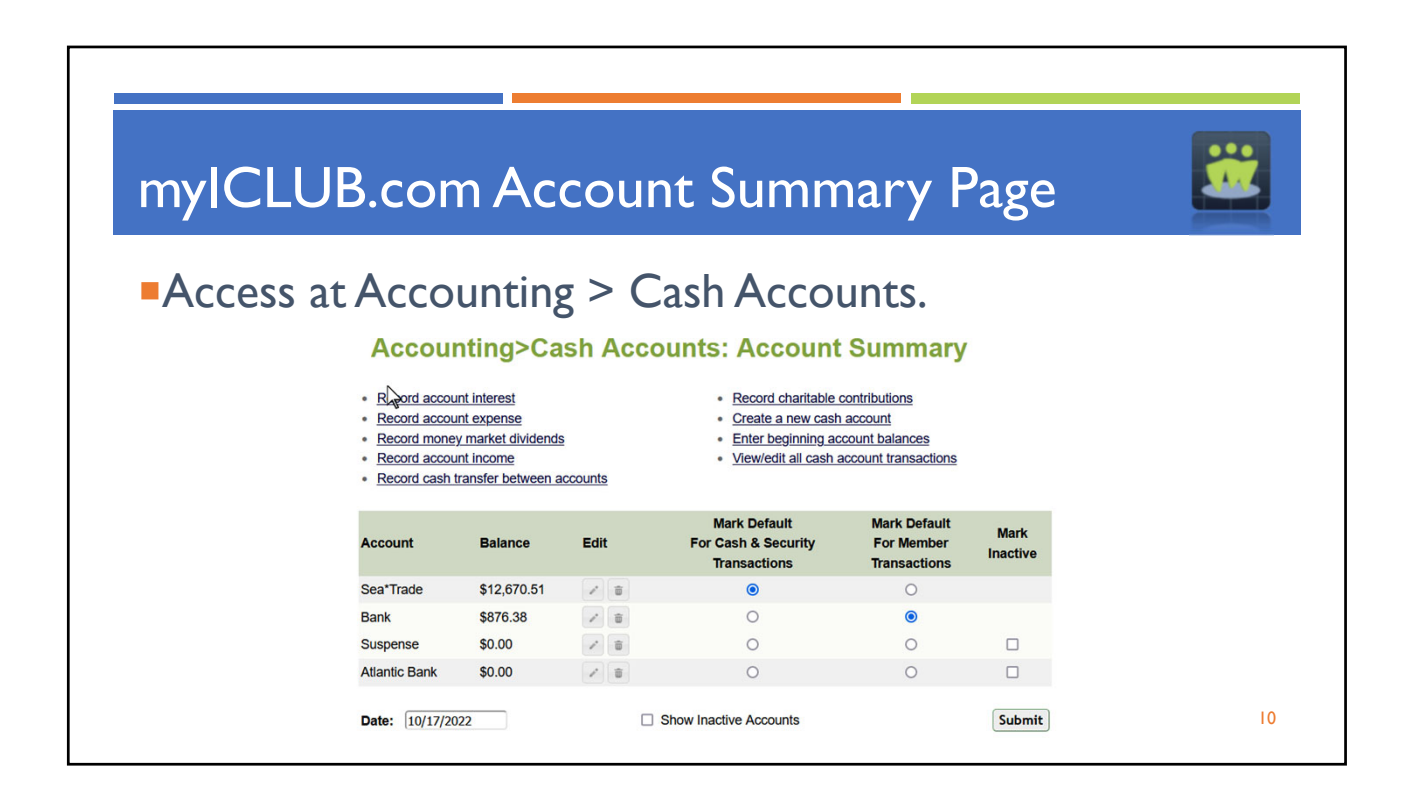

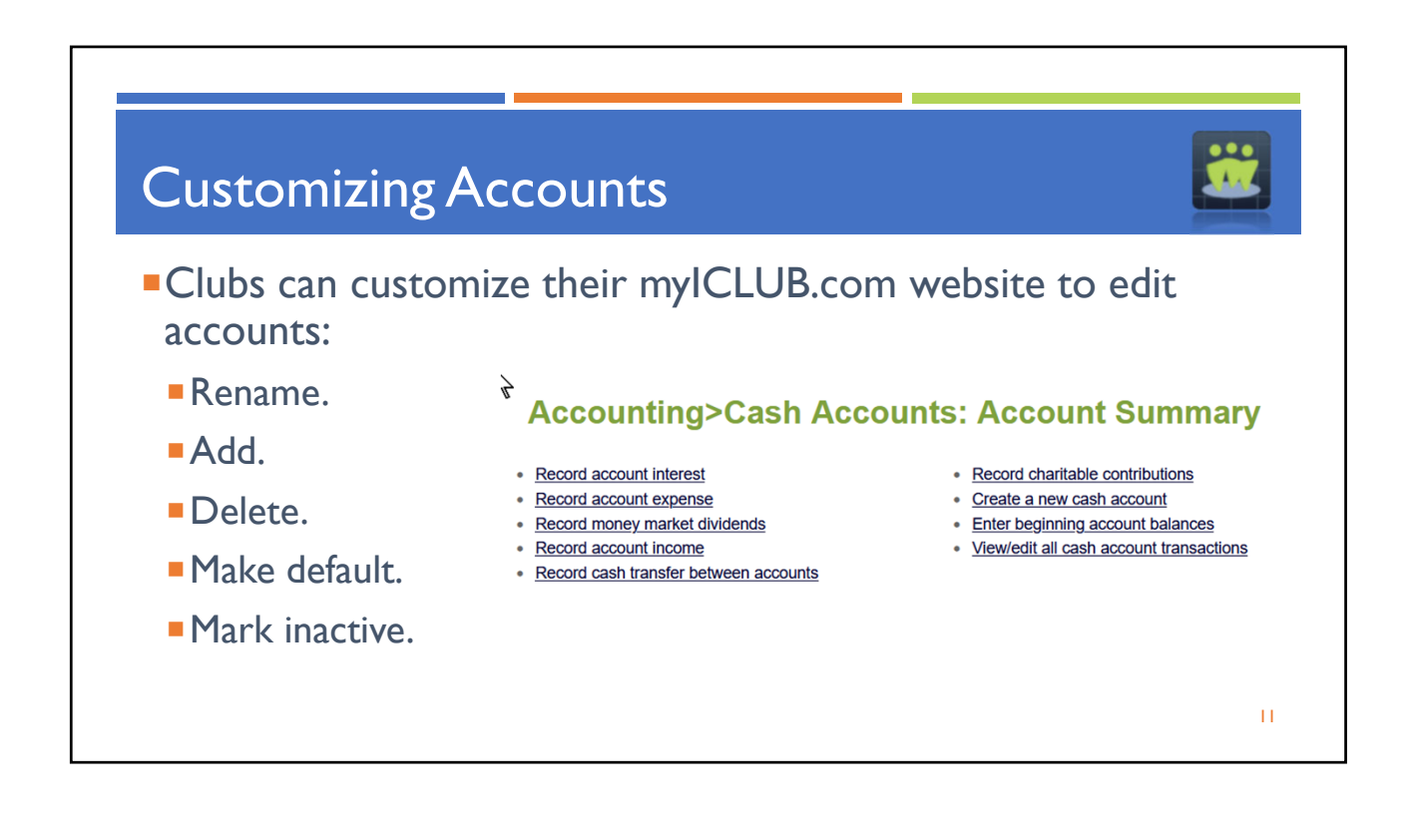

| Rename Accour                                                    | nt                         |                                                              |           |
|------------------------------------------------------------------|----------------------------|--------------------------------------------------------------|-----------|
| Click "Edit" icon<br>next to account<br>name on                  | ∦<br>Account               | Balance                                                      | Edit      |
| summary page.                                                    | Brokerage                  | \$12,670.51                                                  | r 🗇       |
| <ul> <li>Type in new<br/>name &amp; click<br/>Submit.</li> </ul> | Bank<br>Susper Re<br>Renar | €276 32<br>ename a C<br>me Brokerage ✓ to<br>nit Cancel Rese | Sea*Trade |

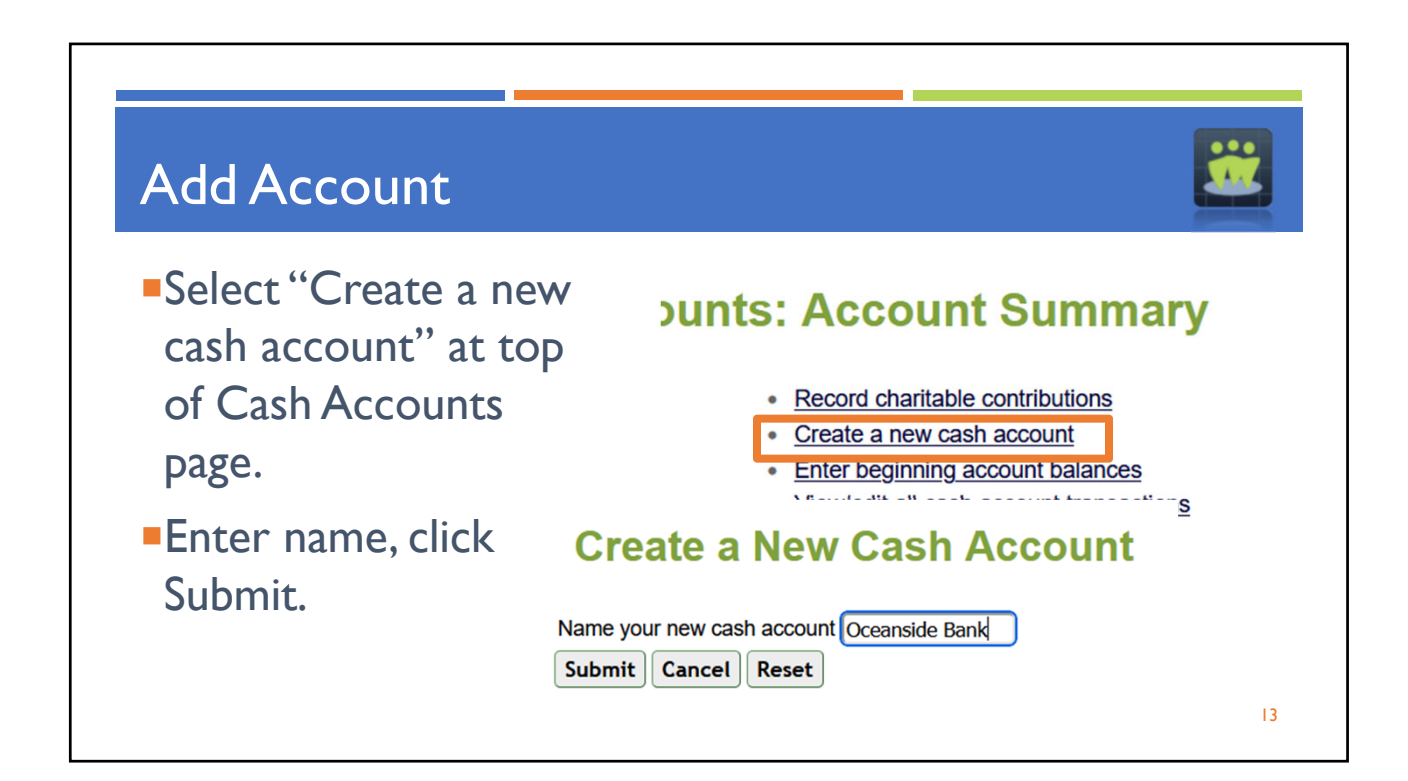

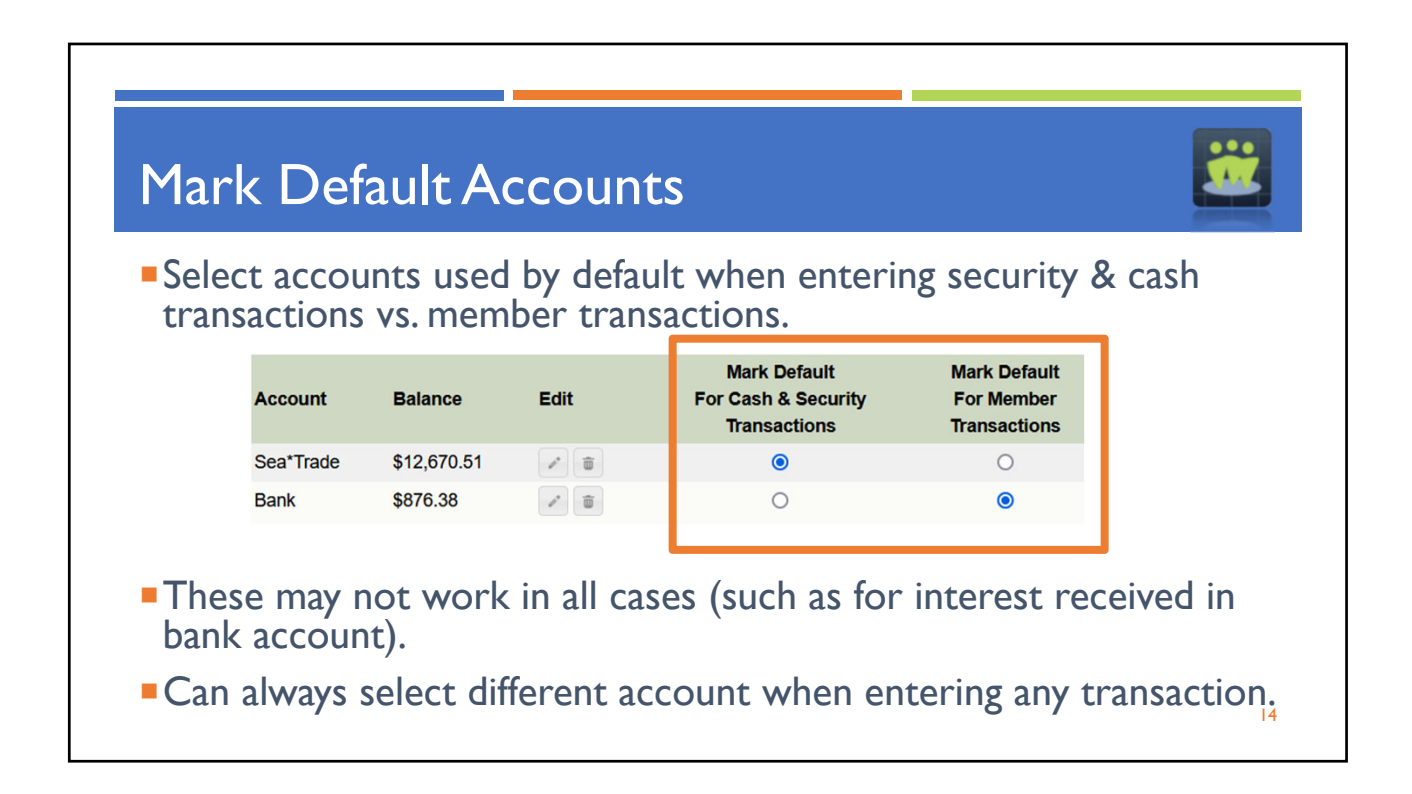

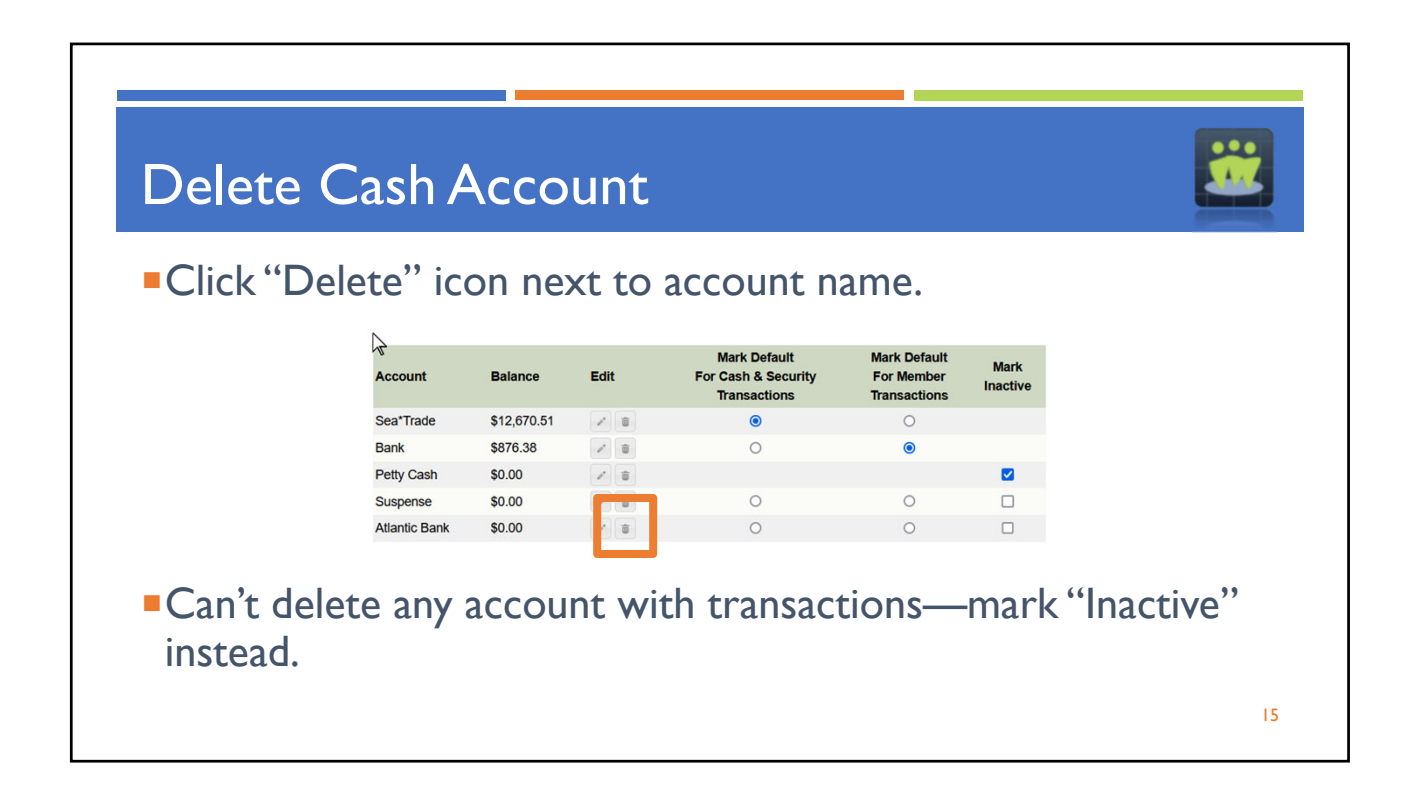

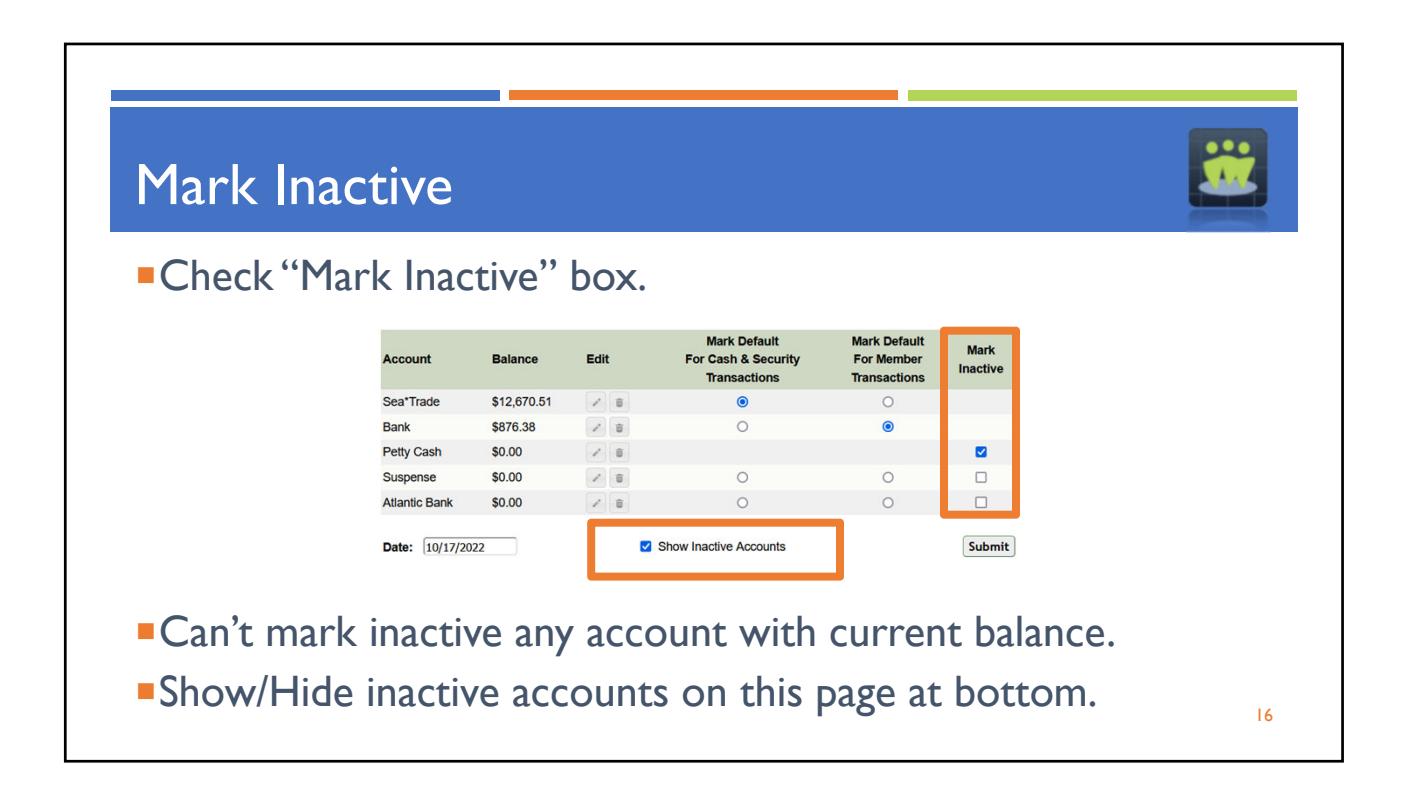

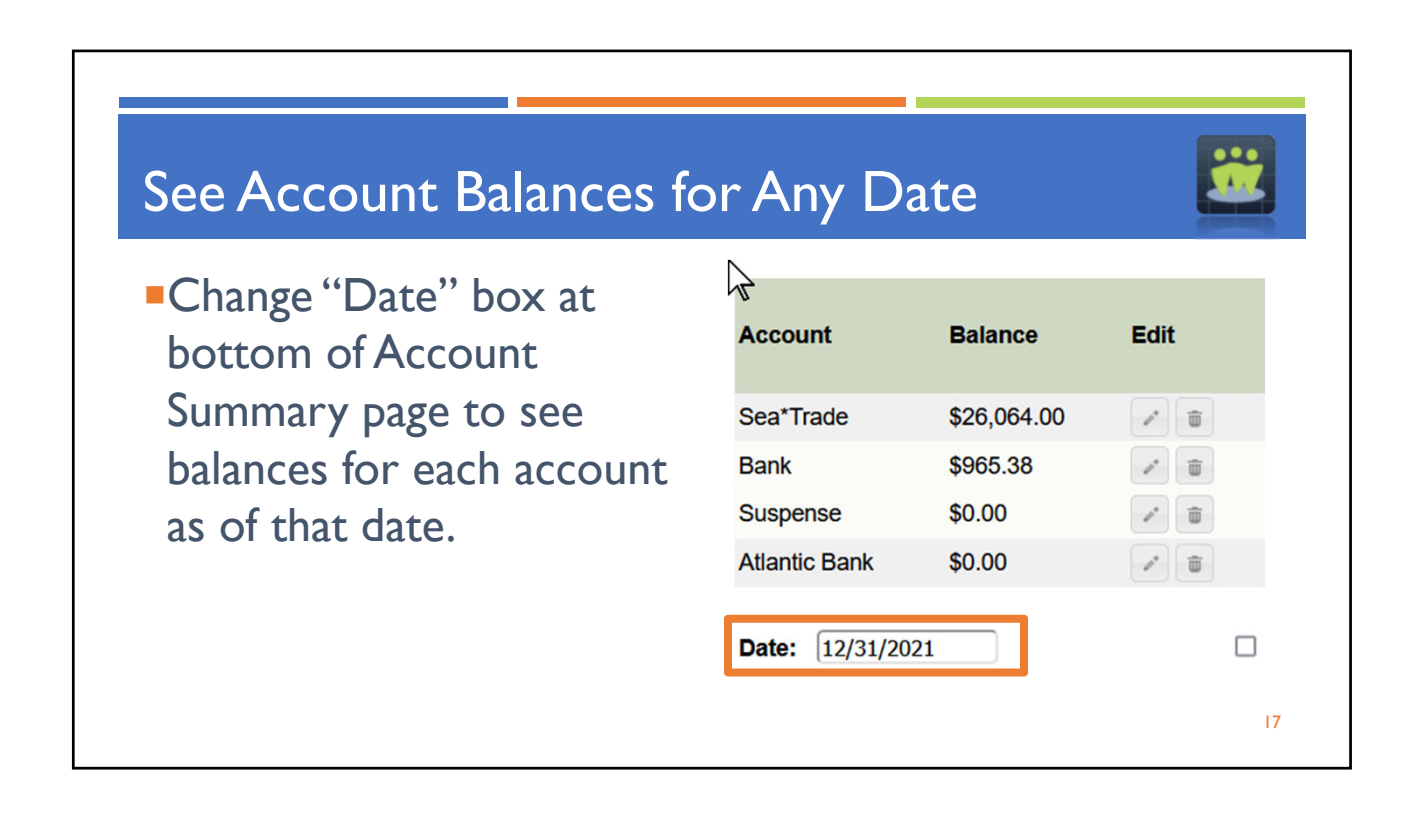

| Beginning Account                                    | Balances                                                                                                 |
|------------------------------------------------------|----------------------------------------------------------------------------------------------------|
| <ul> <li>"Record Opening<br/>Cash Account</li> </ul> | Record Opening Cash Account Balance                                                                      |
| Balance'' feature is<br>typically only used by       | Date 10/17/2022 The date of this opening balance. This is usually the date that our accounting platform. |
| existing clubs when                                  | Account Sea*Trade   Choose the account.                                                                  |
| converting to<br>myICLUB.com for                     | Balance \$ Enter the balance of the account above on the date specified. Comments                        |
| first time.                                          | Submit Cancel Reset                                                                                      |

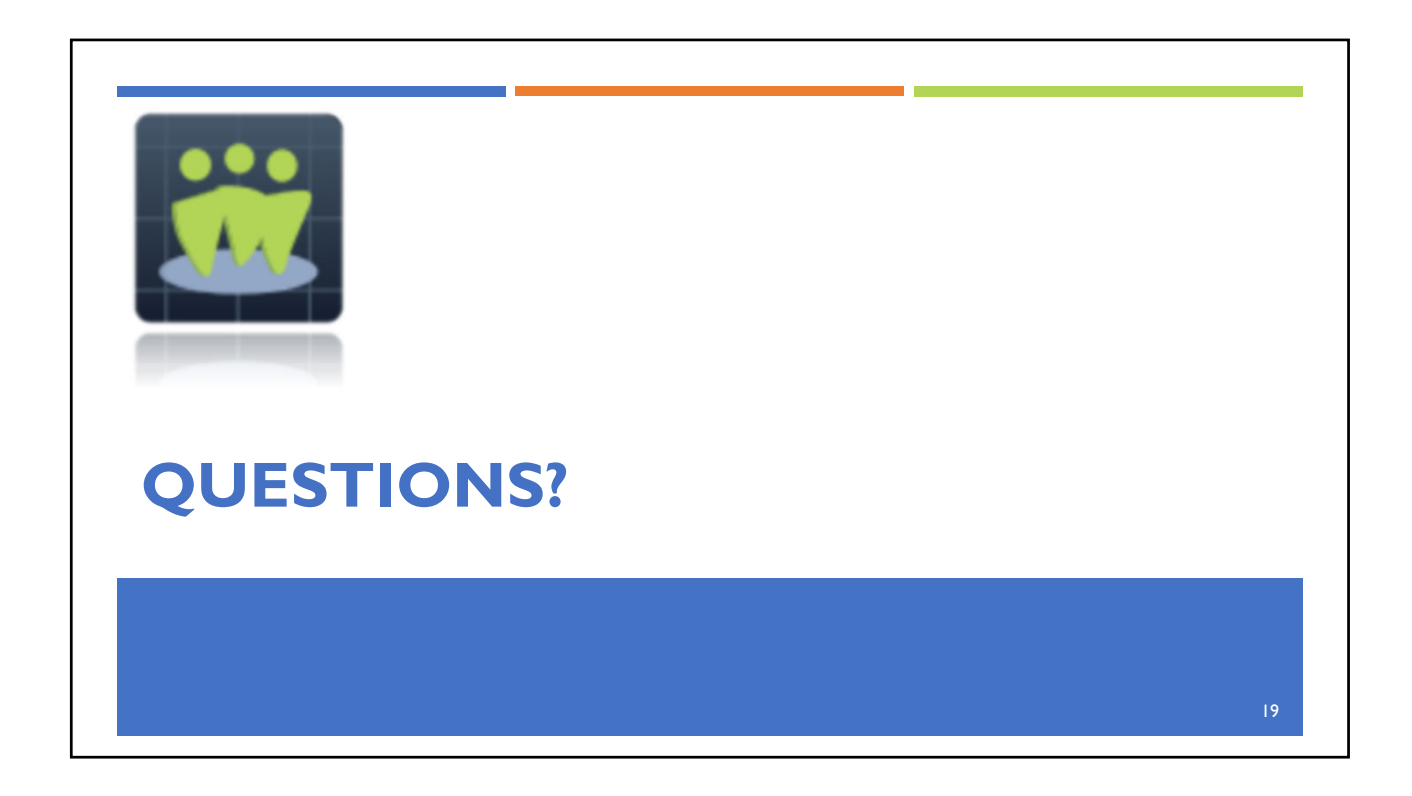

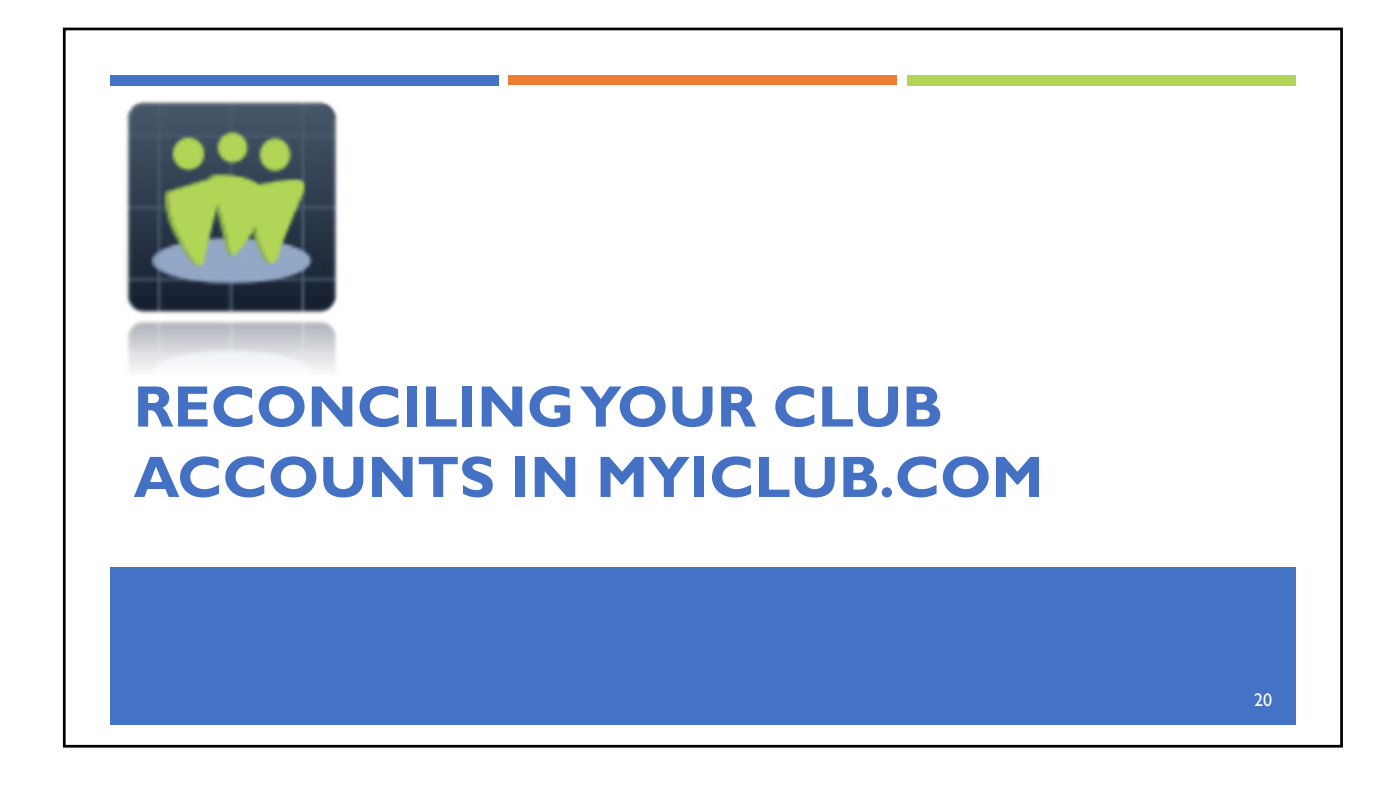

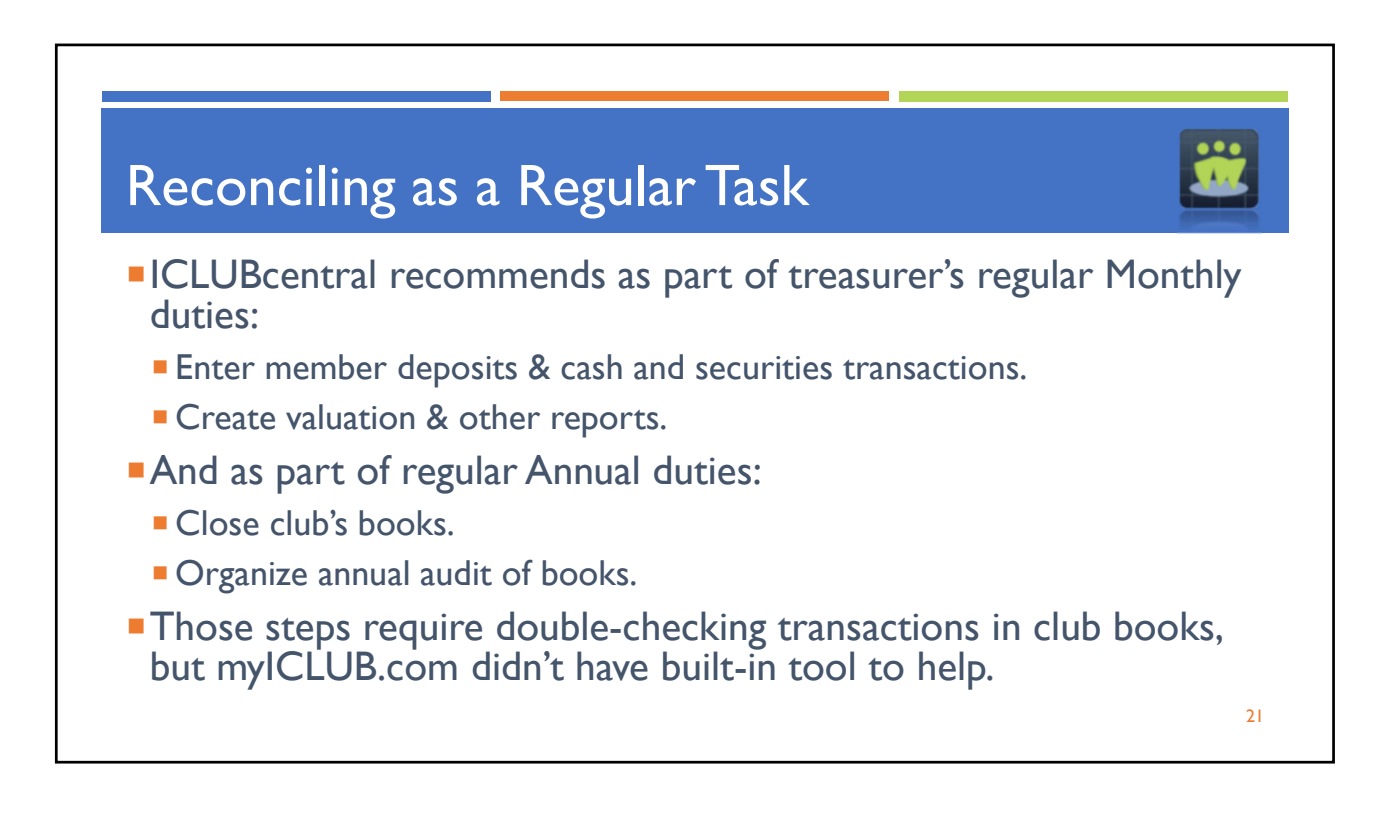

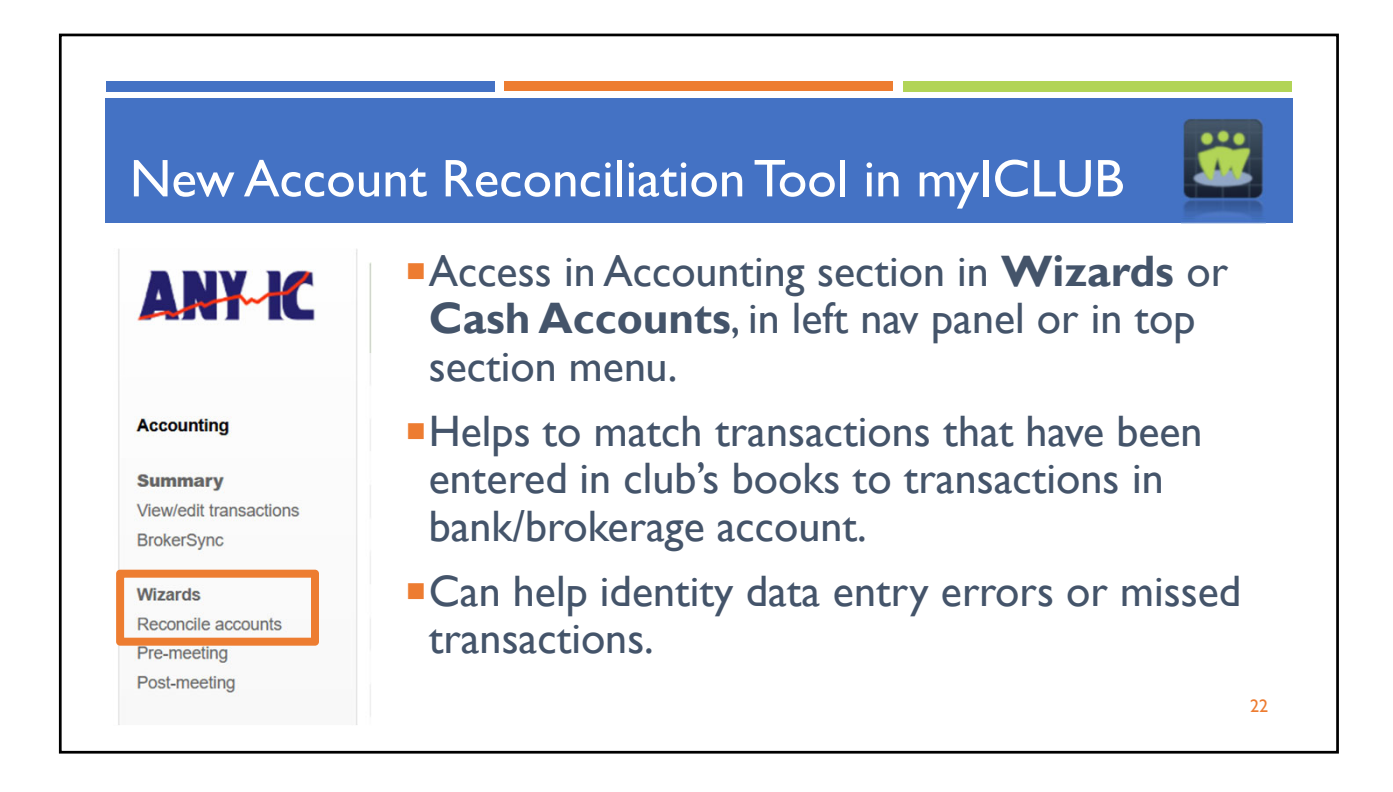

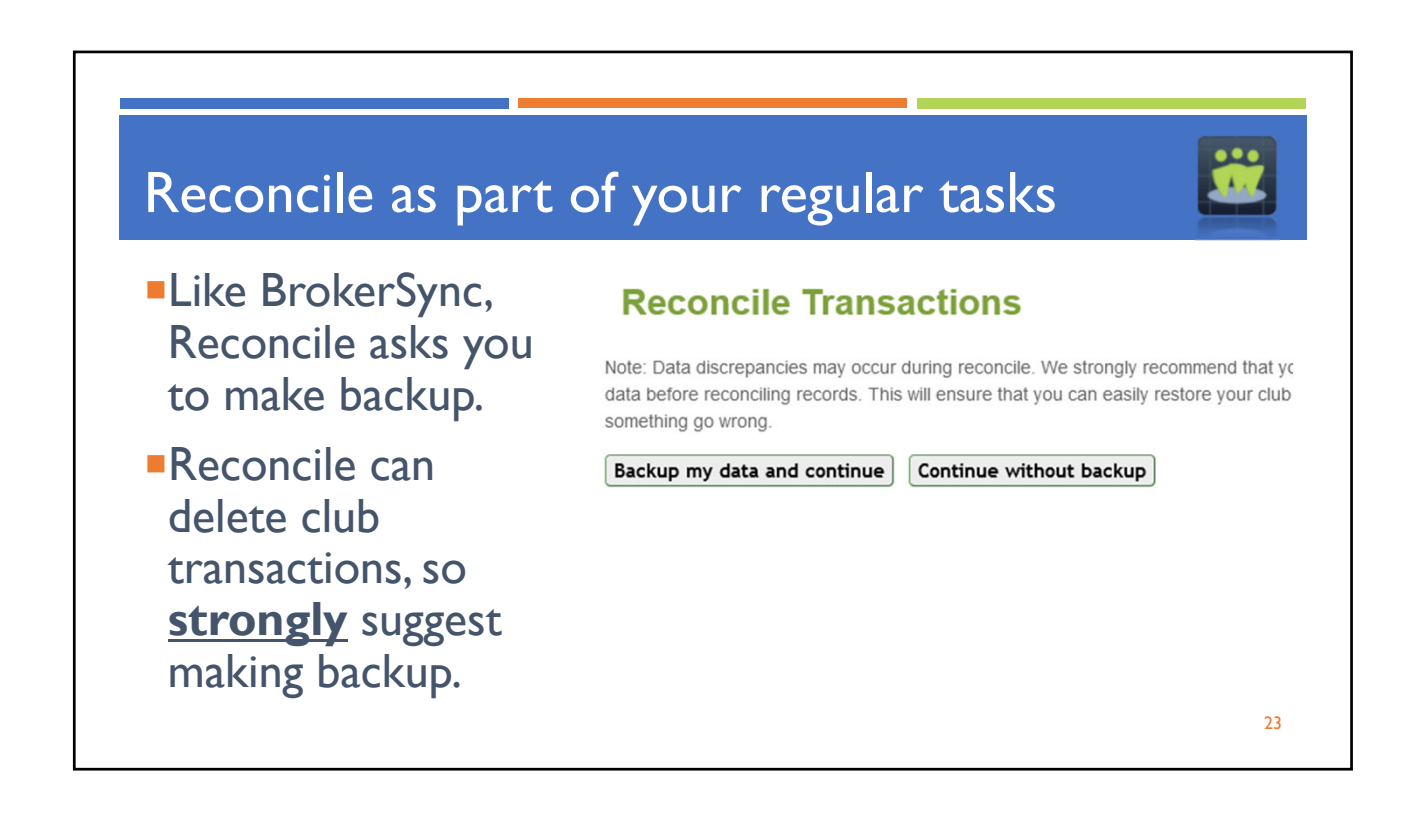

| Accounting                   | Reconcile                    |                                                                                |                         |       |  |
|------------------------------|------------------------------|--------------------------------------------------------------------------------|-------------------------|-------|--|
| Summary                      | Reconcile Account:           |                                                                                | Broker                  | ~     |  |
|                              | Enter the Ending Cash Ba     | alance for the selected time period from your financial institution:           | 34075.38                |       |  |
| Wizards                      | To reconcile your account    | i, select all the transactions below that appear on your most recent           | statement. If there are | To    |  |
| Securities                   | correct a data entry error   | redo the transaction or press delete to remove it.                             | ounting, please do so.  | 10    |  |
| Securites                    |                              | Starting Balance (includes already reconciled records): \$30537.59             |                         |       |  |
| Members                      | Date                         | Item                                                                           | Amount                  | ^     |  |
|                              | 01/11/2022                   | bbal cash                                                                      | 397.00                  |       |  |
| Cash Accounts                | 01/18/2022                   | security income (KL)                                                           | 13.55                   |       |  |
|                              | 01/26/2022                   | account income                                                                 | 25.04                   |       |  |
| Utilities                    | 01/30/2022                   | security income (JPM)                                                          | 10.00                   |       |  |
| Get stock quote              | 01/30/2022                   | account income                                                                 | 0.09                    |       |  |
| Backup manager               | 01/31/2022                   | security income (JPM)                                                          | 10.00                   |       |  |
| Import accounting records    | 02/05/2022                   | cash transfer                                                                  | 325.00                  | ~     |  |
| Export accounting records    | Start Date: 1/1/2022         | Submit                                                                         |                         |       |  |
| Start club books             | Last Reconcile Date: n/a     |                                                                                |                         | hiled |  |
| Enter beginning balances     |                              |                                                                                |                         | cu    |  |
| Allocation settings          | Starting Cash Balance \$3    | 0537.59 + Selected Transactions \$0.00 = \$30537.59                            |                         |       |  |
| Allocate income and expenses | Ending Cash Balance for      | the period \$34075.38                                                          |                         |       |  |
| Transfer member              | Difference \$3537.79         |                                                                                |                         |       |  |
| transactions                 | Select All Delete            | Cancel Reconcile                                                               | Do                      | ne    |  |
| Clear club data              | Delece All Delece            |                                                                                | 50                      | inc.  |  |
| Update club settings         | Transactions marked for dele | tion will not be removed unless the reconcile is completed by clicking the Dor | ie button               |       |  |

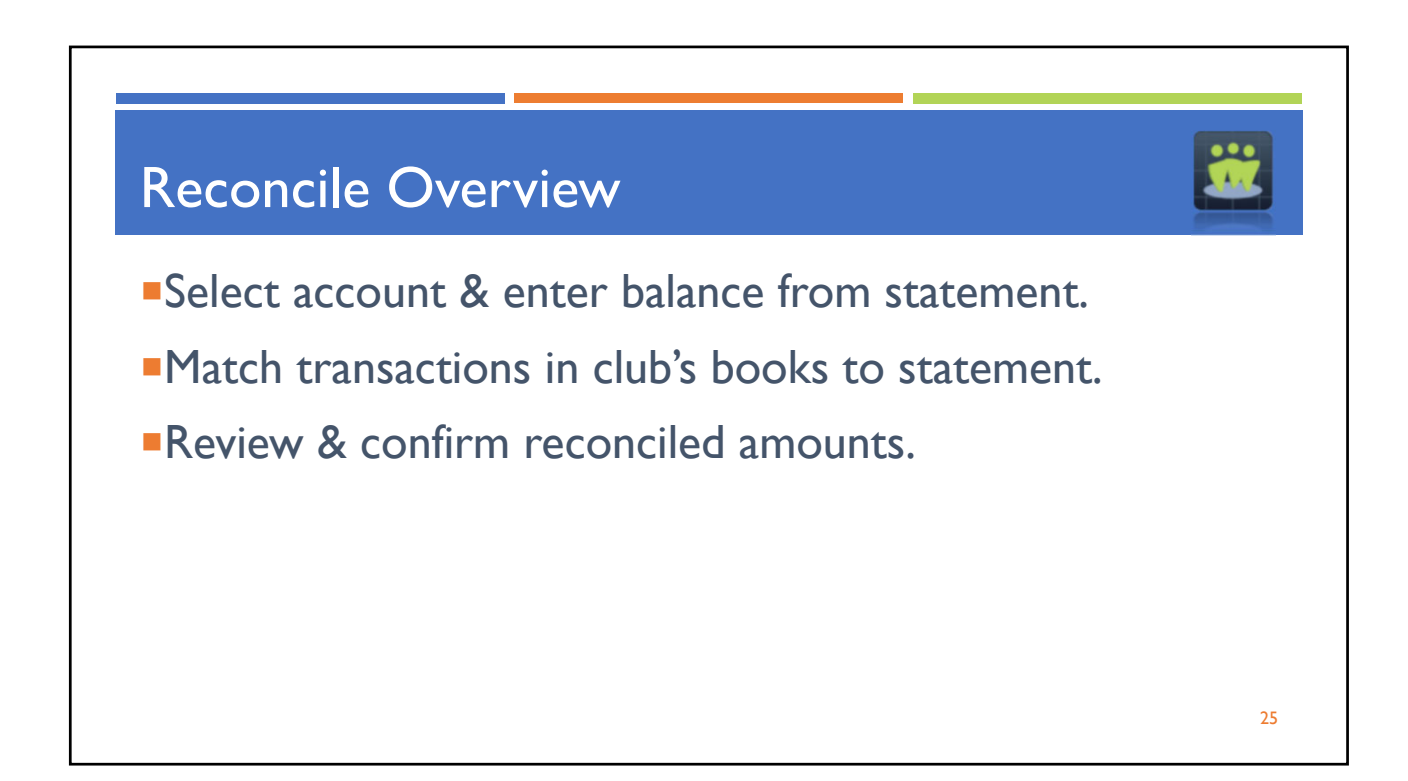

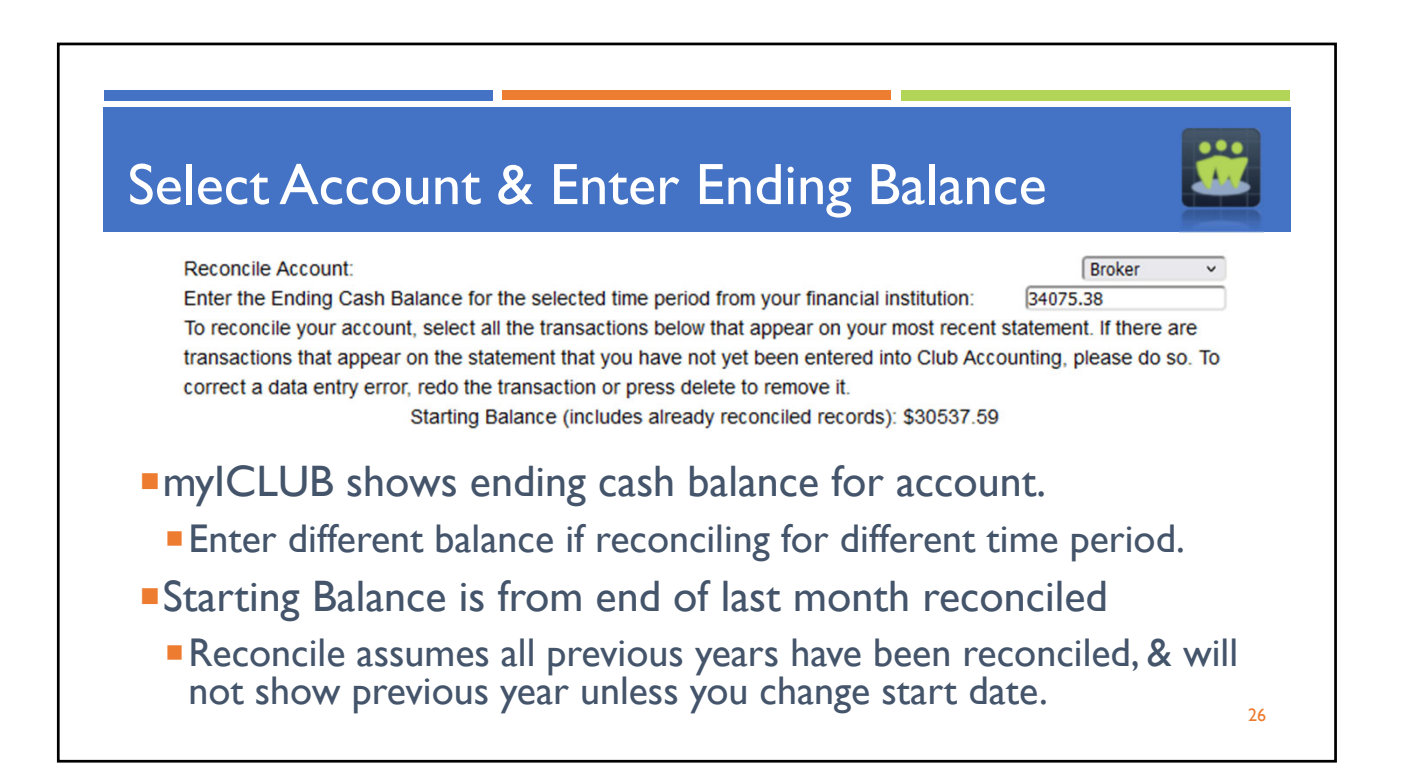

| _    | Date             | Item                | Amount   |
|------|------------------|---------------------|----------|
|      | 01/03/2022       | buy security (INTC) | -5000.00 |
|      | 01/06/2022       | deposit cash        | 20.70    |
|      | 01/10/2022       | deposit cash        | 100.00   |
|      | 01/18/2022       | account income      | 12.38    |
|      | 02/28/2022       | expense             | -3.00    |
|      | 03/23/2022       | withdrawal          | -1000.00 |
|      | 03/25/2022       | account income      | 11 84    |
| Star | t Date: 1/1/2022 | Submit              |          |

|                                     |                                                                                                    | -                     |
|-------------------------------------|----------------------------------------------------------------------------------------------------|-----------------------|
| Amoun                               | t Calculation and Confir                                                                               | rmation               |
|                                     | Last Reconcile Date: 9/29/2022 11:12:05 AM                                                             | Show Reconciled       |
|                                     | Starting Cash Balance \$23.57 + Selected Transactions \$0.00 = \$23.57                                 |                       |
|                                     | Ending Cash Balance for the period \$9.60                                                              |                       |
|                                     | Difference \$-13.97                                                                                    |                       |
|                                     | Select All Delete Cancel Reconcile                                                                     | Done                  |
|                                     | Transactions marked for deletion will not be removed unless the reconcile is completed by clicking the | Done button           |
| Click <b>Select</b><br>transactions | t <b>All</b> to select all unreconciled transactions (u for period are valid).                         | seful if you know all |
| Click <b>Delet</b>                  | <b>e</b> to remove selected transactions.                                                              |                       |
| "Hides" trai                        | nsactions until <b>Done</b> is clicked.                                                                |                       |
| Click Done                          | & transactions will be deleted from the club r                                                         | records.              |
|                                     |                                                                                                    |                       |
| Click Cance                         | el Reconcile & no transactions are removed.                                                            |                       |
|                                     |                                                                                                    |                       |

| Amount Calculation and Confirmation                                                                                                    | <b>2</b>    |
|----------------------------------------------------------------------------------------------------|-------------|
| Starting Cash Balance <b>\$57047.14</b> + Selected Transactions \$455.68 = <b>\$57502.82</b><br>Ending Cash Balance for the period <b>\$57502.82</b> |             |
| Difference \$0.00                                                                                                    | Dane        |
| Transactions marked for deletion will not be removed unless the reconcile is completed by clicking the Done button                                   |             |
| Reconcile keeps track of Starting & Ending Balances & total transactions.                                                                            | of selected |
| Done button becomes available when Starting Cash + Se<br>Transactions = Ending Cash Balance.                                                         | elected     |
| Click Done to complete reconcile for time period.                                                                                                    |             |

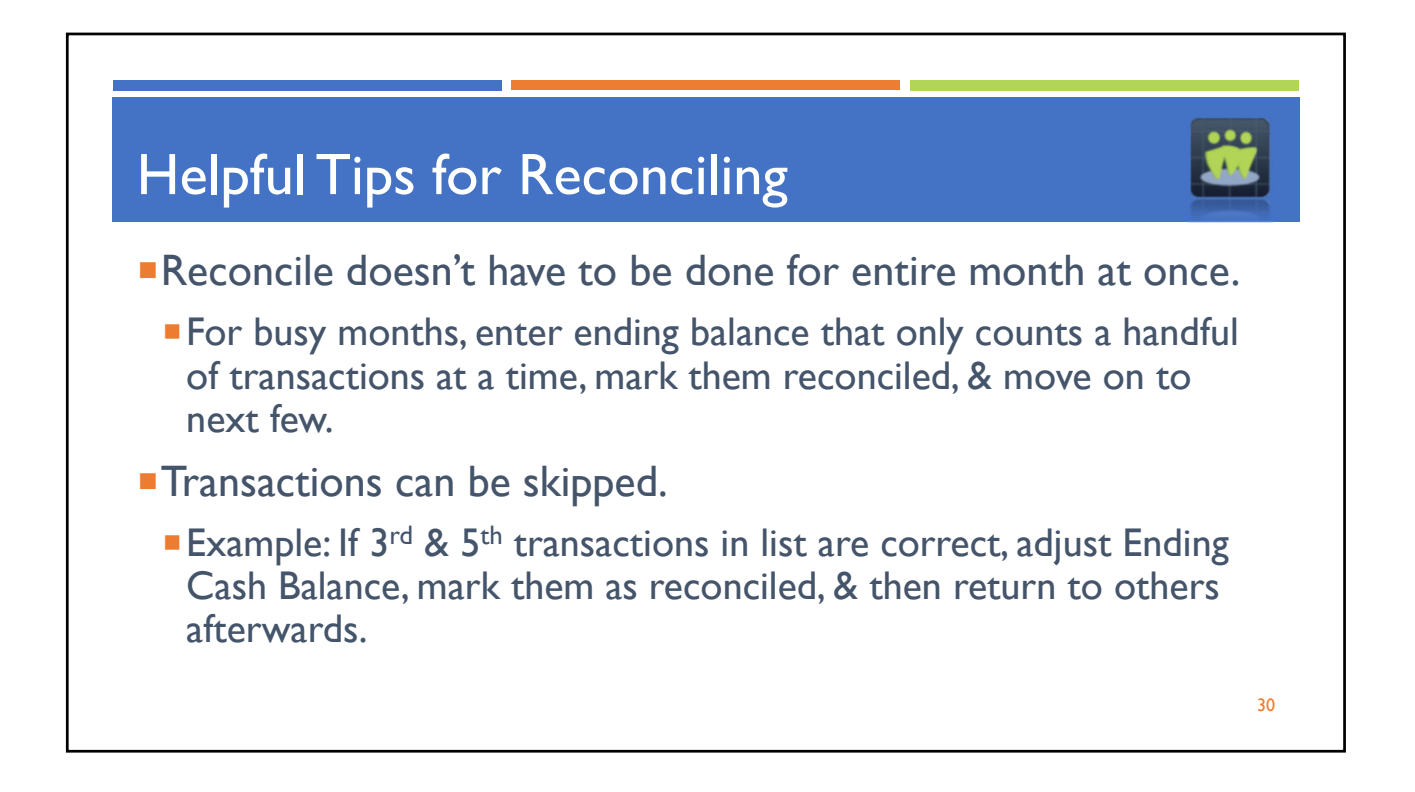

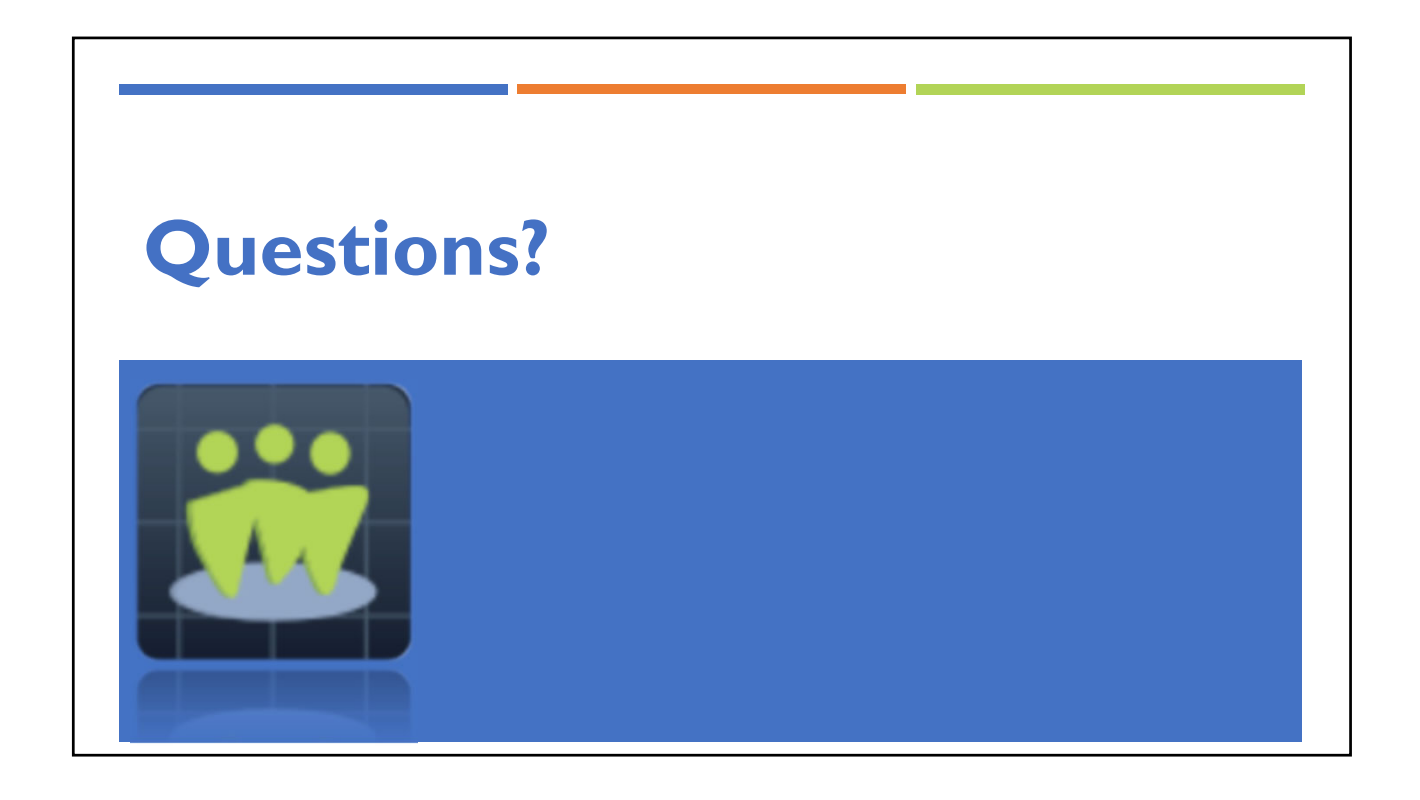

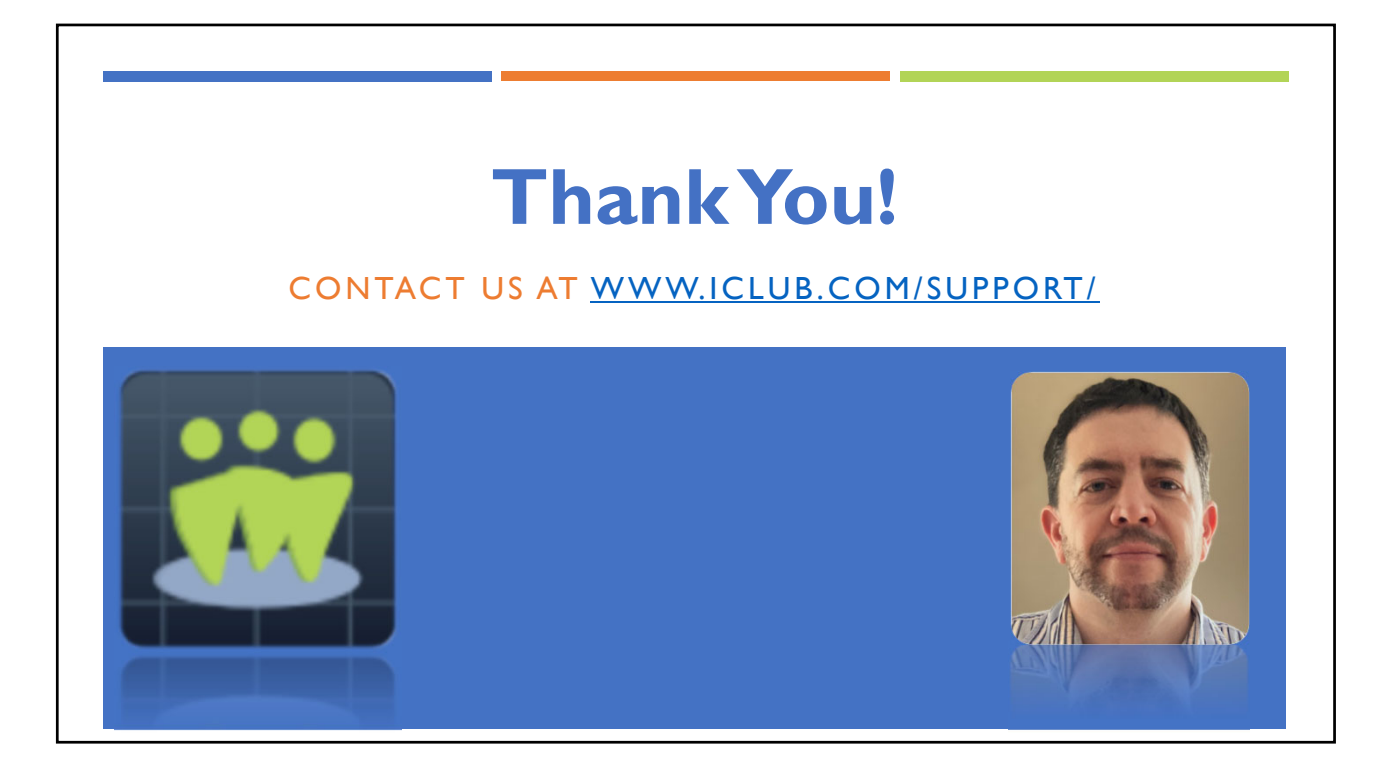